## スタジオ WEB 予約システムメールアドレス登録方法

「スタジオ WEB 予約システム専用アプリメールアドレス登録方法」ご登録の流れは、 以下の通りです。

ご不明な点等ございましたら、お気軽にスタッフまでお問い合わせください。

1)「マイページ」をタップしてください。

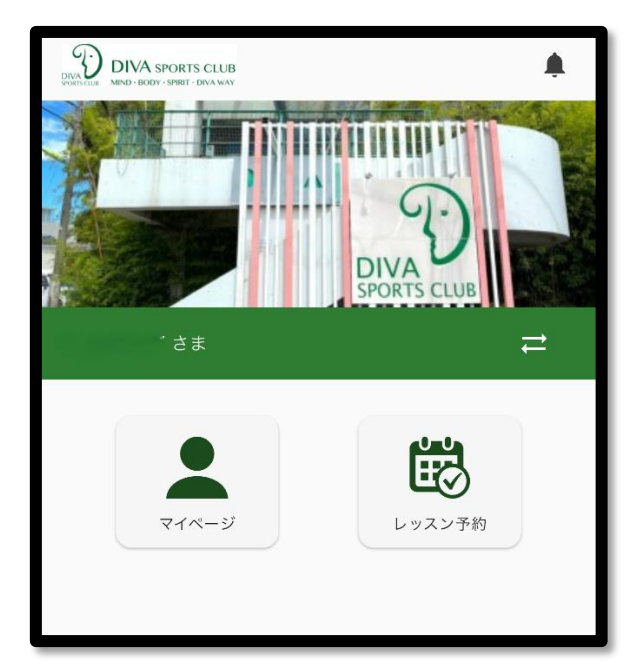

お知らせが開きます。(少しお時間がかかる場合がございます)

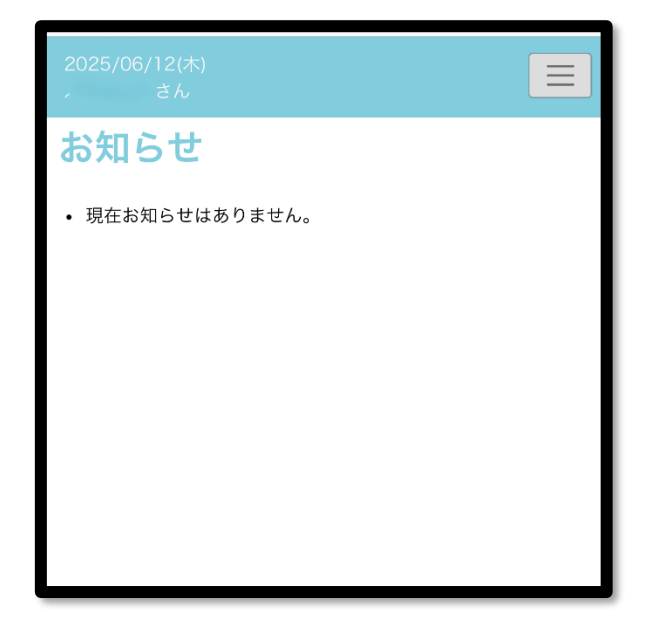

## 2) サービス利用情報を開きます。

右上の3本線からサービス利用情報をタップしてください。

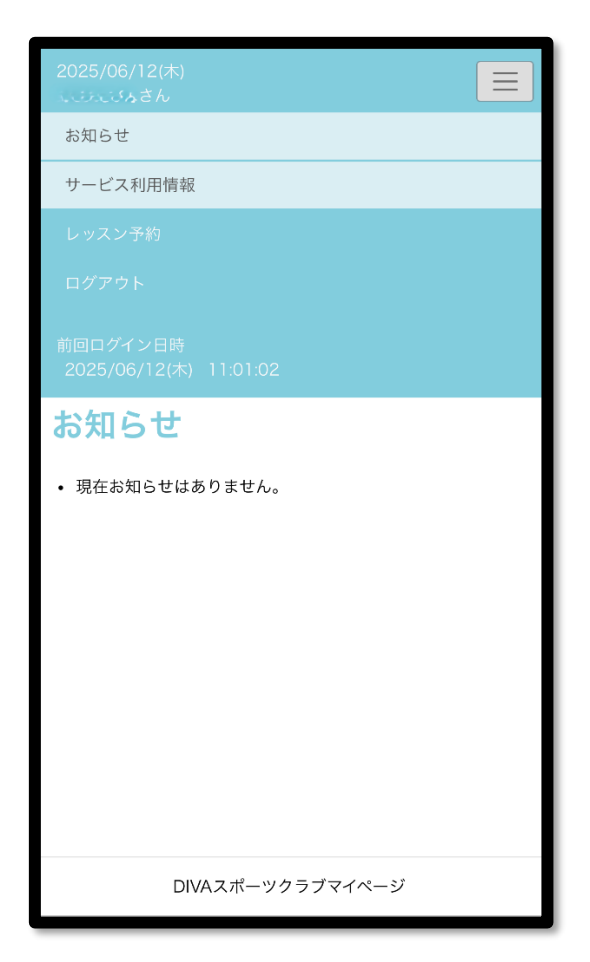

変更をタップします。

| 2025/06/12(木)<br>さん |  |
|---------------------|--|
| サービス利用情報表示          |  |
| メールアドレス             |  |
| サービスご利用パスワード<br>非表示 |  |
| お知らせ配信<br>配信する      |  |
| 変更                  |  |
|                     |  |
|                     |  |
|                     |  |

## 3) メールアドレスを登録します。

メールアドレスのみ入力してください。

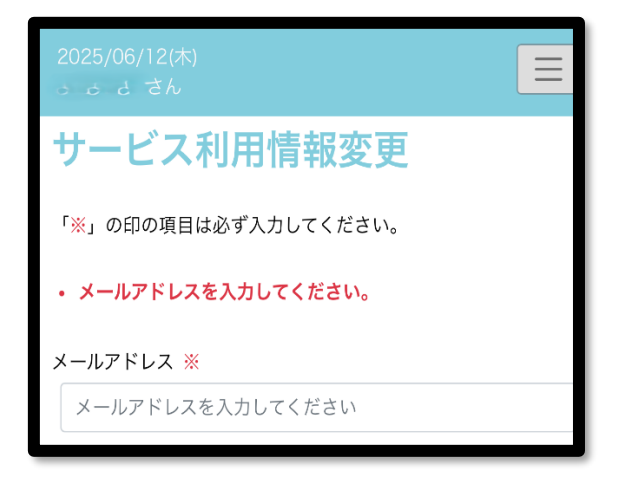

登録をタップしてください。

| 2025/06/12(木)<br>さん                                                               |
|-----------------------------------------------------------------------------------|
| 現在のパスワード                                                                          |
| 現在のパスワードを入力してください                                                                 |
| 新しいパスワード                                                                          |
| パスワードを入力してください                                                                    |
| ※5桁から20桁で入力してください。                                                                |
| ※英字、数字がご利用いただけます。                                                                 |
| 新しいパスワード(確認用)                                                                     |
| もう一度パスワードを入力してください                                                                |
| お知らせ配信<br>クラブの案内をメールにてお送りいたしております。<br>メールでの配信希望について、下記からお選びください。<br>配信する<br>配信しない |
| キャンセル                                                                             |
| 登録                                                                                |
| DIVAスポーツクラブマイページ                                                                  |

以上で登録完了です。ホーム画面にお戻りください。